Universidad Interamericana de Puerto Rico • Recinto de Ponce

# **Guía** para tener acceso a la base de datos de "Films on Demand" por un APP

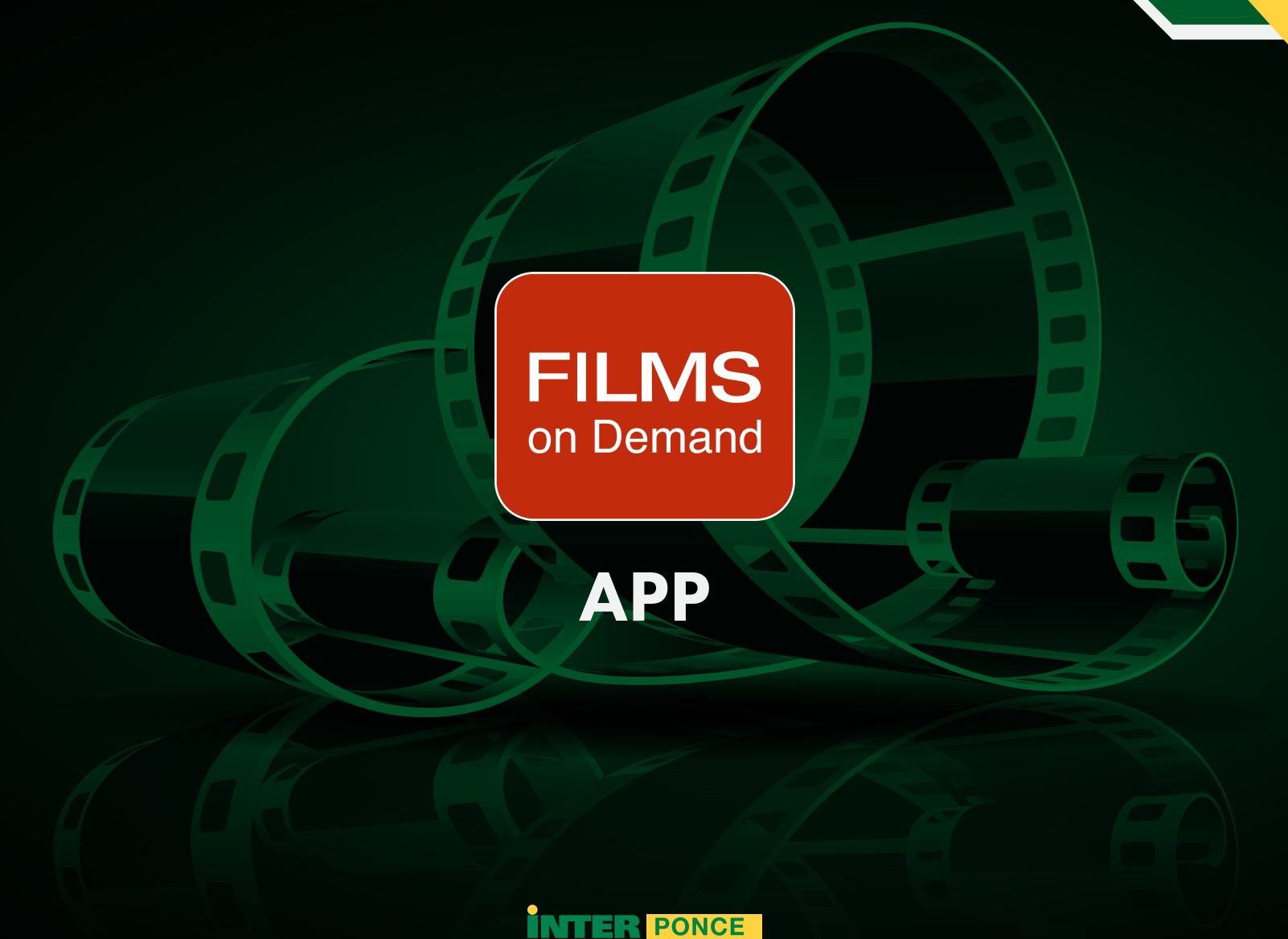

ponce.inter.edu

## Universidad Interamericana de Puerto Rico • Recinto de Ponce

Centro de Acceso a la Información

El Centro de Acceso a la Información cuenta con una variedad de bases de datos para enriquecer los conocimientos académicos. La base de datos "Films On Demand" tiene como herramienta un APP para facilitar el acceso en los dispositivos móviles.

Para obtener la aplicación es tan fácil como ir a: •----

"Google Play" si su móvil es "Android"

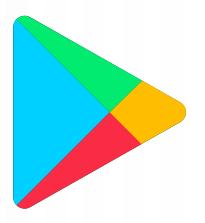

"App Store" si es un "iPhone "o "iPad"

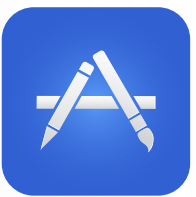

Una vez tenga seleccionado la aplicación puede buscar el app escribiendo "Films on Demand" Seleccione el icono y presione instalar.

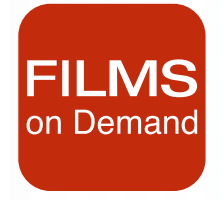

¡Listo! Ya tiene instalada la aplicación "Films On Demand" en su dispositivo móvil.

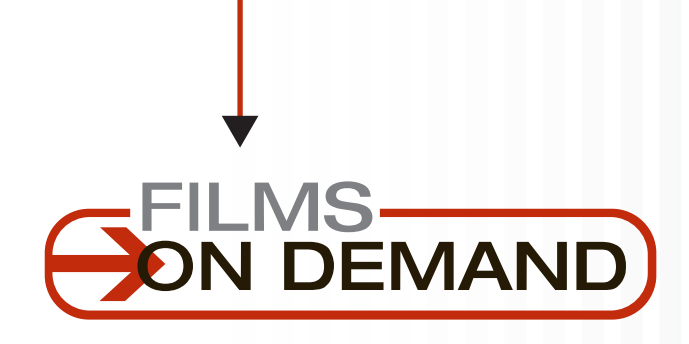

### Disfruta de la Nueva Aplicación Móvil de Films On Demand

Descarque la nueva aplicación Android o Apple Films On Demand y transmita su suscripción a su teléfono inteligente o tableta con un a interfaz intuitiva y sin publicidad, perfecta para el aprendizaje a distancia. Los usuarios deben iniciar sesión con el nombre de usuario y la contraseña de su biblioteca de suscripción o cuenta de usuario para acceder a los videos en la aplicación Films On Demand. Es necesaria una suscripción para usar la aplicación.

Para información adicional consulta a tu bibliotecario.

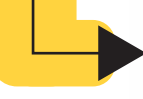

**INTER PONCE** ponce.inter.edu

INTERAMERICANA

## Universidad Interamericana de Puerto • Rico Recinto de Ponce

La comunidad universitaria tiene el acceso a la plataforma "Films On Demand" accediendo a la página http://cai.inter.edu/listado\_db.htm (Acceso Remoto). Observará un listado de las bases de datos organizadas por orden alfabético.

Nota: Para estos pasos favor usar una PC, Desktop o Laptop.

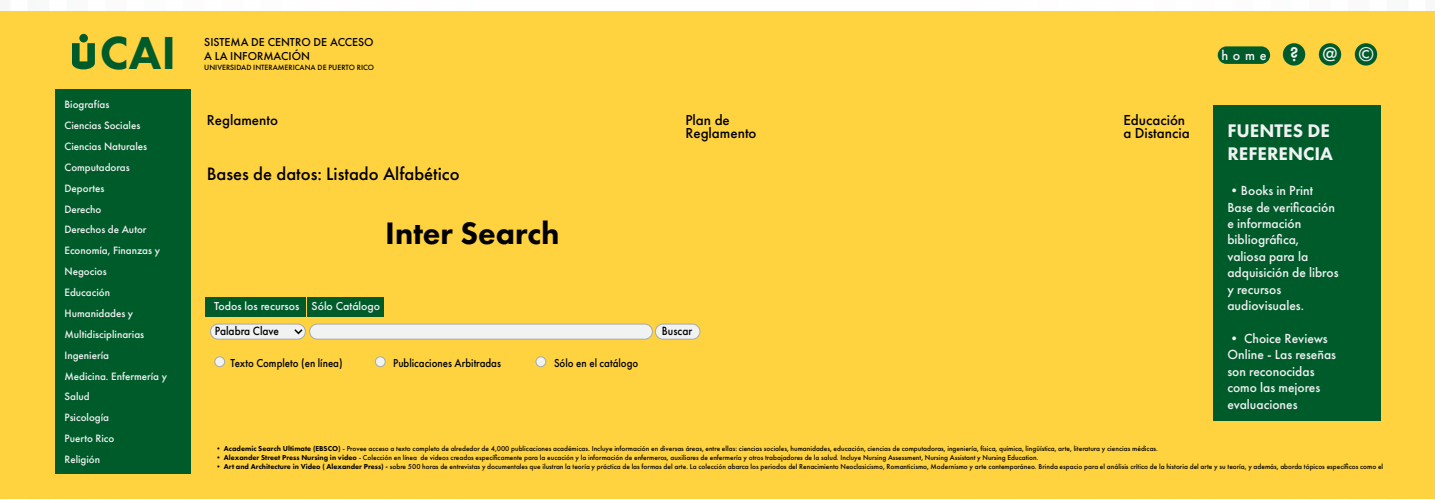

En el listado encontrará:

Al seleccionar la base de datos, nuestro sistema le solicitará que ingrese su número de identificación institucional. Ejemplo: POOXXXXXX.

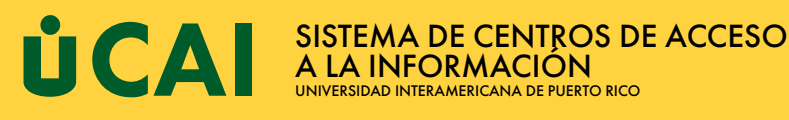

Para acceso remoto a las Bases de Datos en línea debe escribir en el encasillado tu código de identificación sin guiones ni espacio.

Por ejemplo: C908070123 y luego presiona login.

Favor de entrar su código de identificación:

Login

Cuando presione "Login" tendrá acceso a la plataforma "Films On Demand".

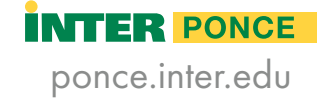

## Universidad Interamericana de Puerto • Rico Recinto de Ponce

En la plataforma encontrará en la parte superior lado derecho la opción "Your Profile".

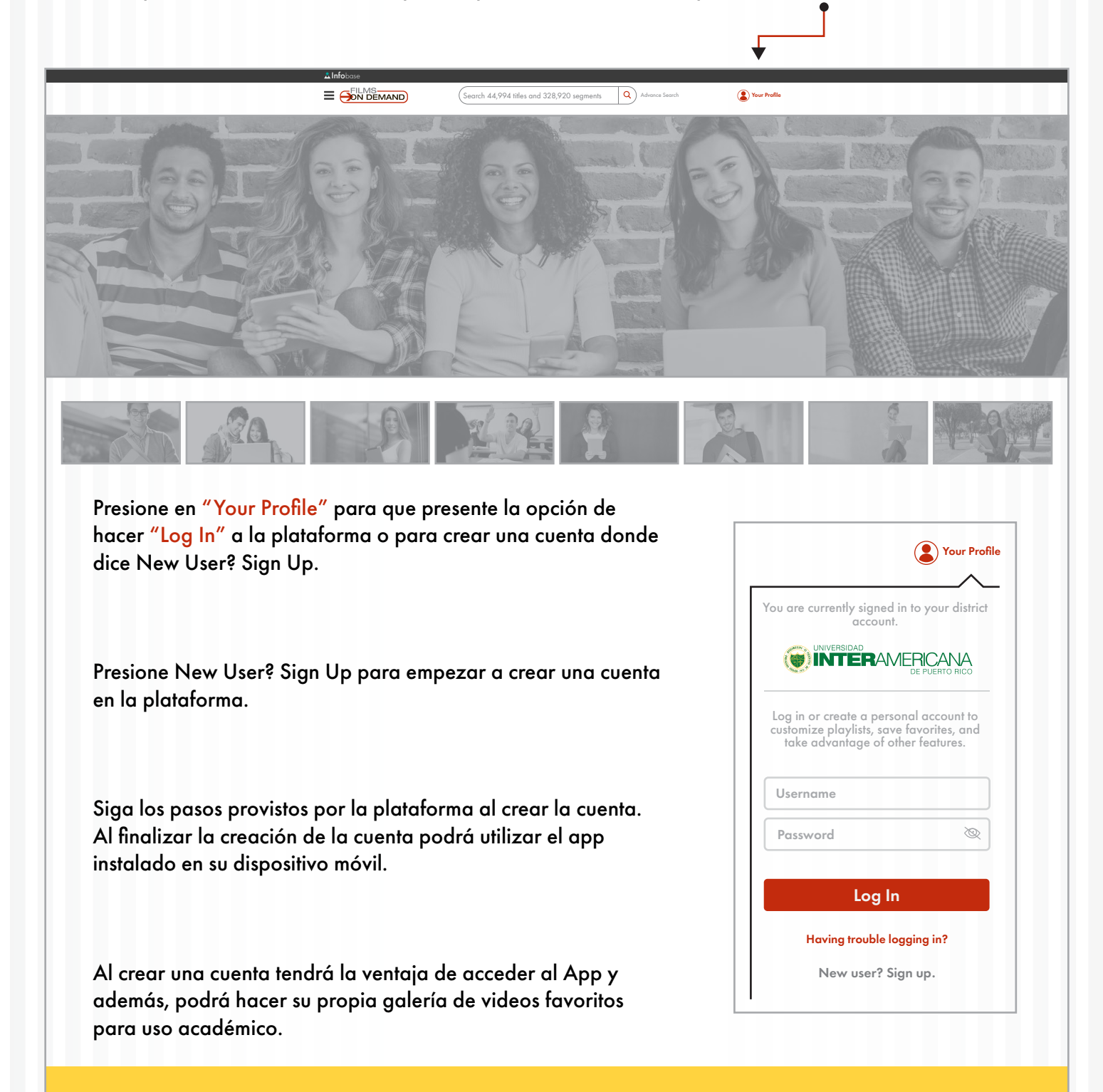

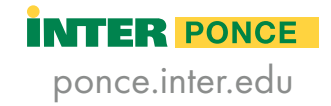

## Universidad Interamericana de Puerto Rico • Recinto de Ponce

Como puedo crear el "user" y "password" para la aplicación desde mi móvil

Acceda a: http://cai.inter.edu/listado\_db.htm desde su móvil y siga los pasos de la página #2 de esta guía. Cuando haya accedido a la plataforma "Film On Demand" por medio de su buscador, siga los siguientes pasos:

#### Paso #1:

Presione donde observe tres líneas.

#### Paso #2:

Presione en el icono color rojo donde dice "Your Profile".

#### Paso #3:

Deslice la pantalla de opción hasta encontrar New user? Sign up. Presione la opción New user? Sign up para que pueda crear su cuenta. Siga los pasos provistos por la plataforma al crear la cuenta. Al finalizar la creación de la cuenta podrá utilizar el app instalado en su dispositivo móvil. Preparado por: Sr. Walberto Rodríguez González warodri@ponce.inter.edu Digitalizador Centro de Acceso a la Información (CAI) UIPR – recinto de Ponce Tel. (787)284-1912 Ext. 2128

Colaboración: Sr. William Ortiz - Diseño Gráfico

Paso #1

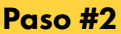

#### Paso #3

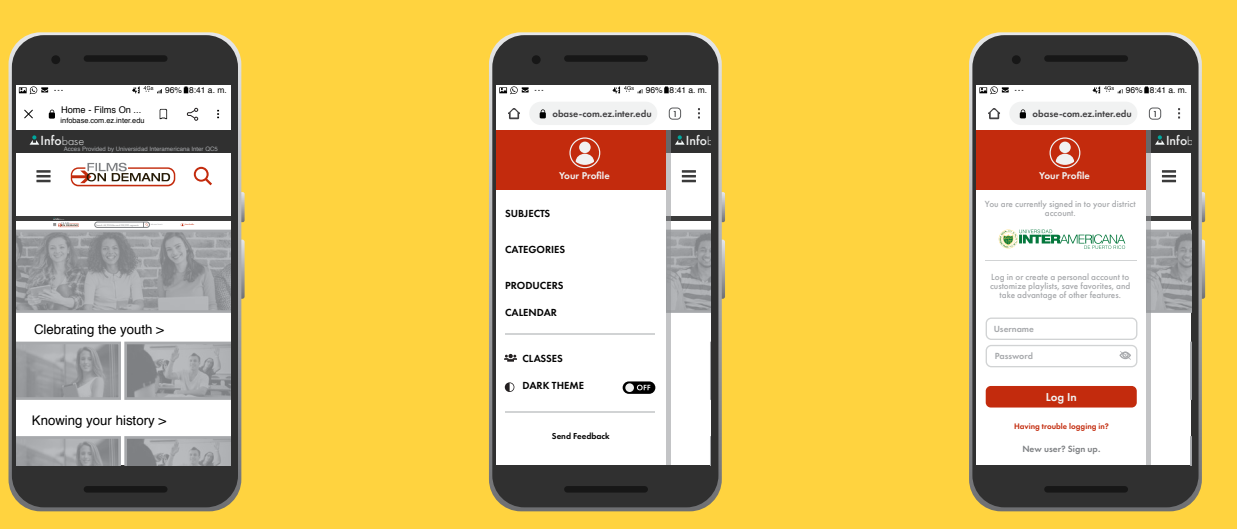

Preparado por: Sr. Walberto Rodríguez González warodri@ponce.inter.edu Diaitalizador Centro de Acceso a la Información (CAI) UIPR - recinto de Ponce Tel.(787) 284-1912 Ext. 2128

Colaboración: Sr. William Ortiz Hernández Diseño Gráfico

## Luego de crear su cuenta, puede disfrutar de la base de datos "FILMS ON DEMAND"

¡Felicidades!

**INTER** PONCE ponce.inter.edu